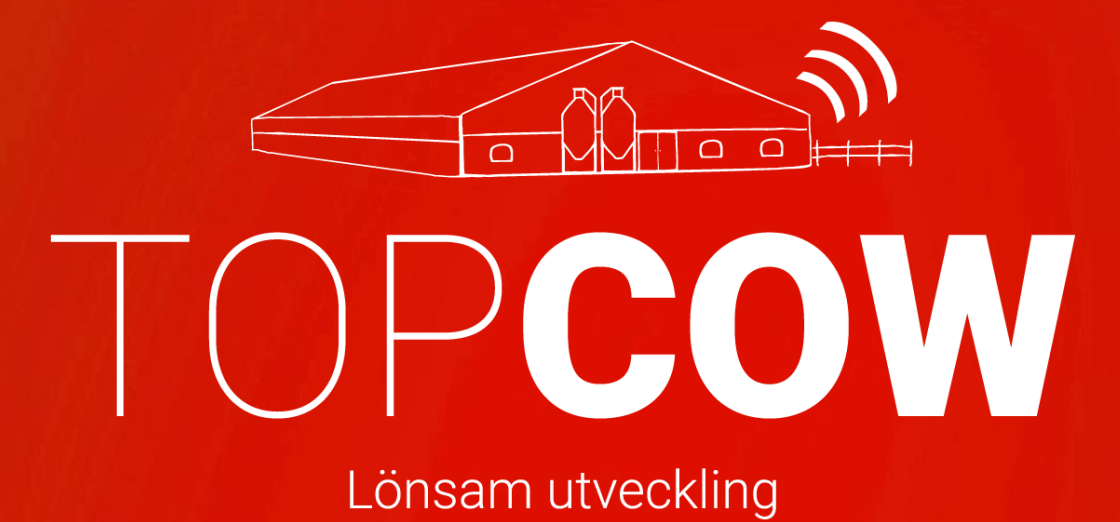

# Manual för korrekt inmatning i Delpro

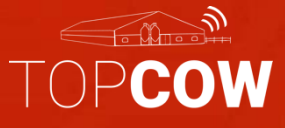

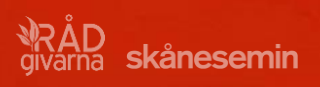

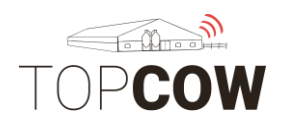

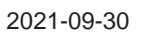

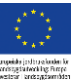

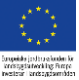

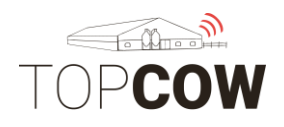

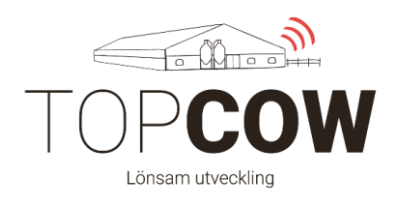

# \*\*\* 1. Viktig information inför CDB-uppkoppling \*\*\*

# Olika versioner av Delpro

Observera att registrering av **Kalvning** och **Insemination** skiljer sig åt i äldre och nyare versioner av Delpro. Vänligen läs texten extra noggrant för dessa avsnitt i manualen för att undvika felaktig registrering.

# <u>Komplettera Delpro</u> med samtliga djur som ska rapporteras via TopCow

Glöm inte att registrera alla levande djur i Delpro om de ska rapporteras via ditt gårdssystem till CDB och/ eller till Härstamningskontrollen. Varje individ måste ha löpnummer, fullt ID- nummer samt födelsedatum. **Detta är nödvändigt för att kunna rapportera via TopCow. Tänk på att löpnummer enbart får innehålla max fyra siffror.** Ras måste anges för nya kalvar, om ingen ras anges skickas djuret med ras 99 till Jordbuksverket. Det är även *rekommenderat* att registrera moder/ fader vid nya registreringar av djur.

# Korrekt SE-nummer

Vänligen kontrollera att alla SE-nummer till dina djur i ditt gårdssystem är korrekta. Korrekt inskrivning av SE-nummer: **SE-012345-0800-1 eller SE-012345-1500-1.** För inköpta djur, samt djur med annat bruksnummer än SE-numret, måste kontrollsiffran anges för att djuret inte ska hamna i TopCow's validation.

# Rapportering av insemineringar

I äldre versioner av Delpro är det inte möjligt att knyta sitt tjänstemannanummer till insemineringen. För er med äldre Delpro versioner som är egenseminörer, måste insemineringarna registreras på TopCow.se för att bli korrekt. Tänk på att registrera insemineringen i TopCow innan insemineringen skapas och laddas upp via Uploadern från Delpro. Detta gäller tex. om man har **version 3.6 eller 3.7.** 

För er som har husdjurstekniker till att inseminera, ni kan fortfarande registrera insemineringen i ert gårdssystem, notera dock att det husdjurteknikern som ansvarar för den officiella registreringen; precis som tidigare. Viktigt är om ni även registrerar insemineringen i ert Delpro, att ni anger insemineringen med samma <u>ko, tjur och datum</u> som teknikern. Då blir insemineringen

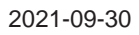

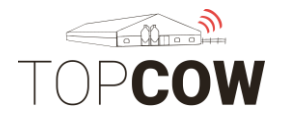

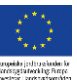

sammanslagen till samma händelse i TopCow och härstamningskontrollen; efter att teknikern har gjort den officiella registreringen på TopCow.se

# Rapportering Tillfälligt inne/ ute

Rapportering tillfälligt inne/tillfälligt ute ska göras på Topcow.se Om du ska rapportera djur som tillfälligt ute eller tillfälligt inne – Rapportera INTE detta i din Delpro, då det inte kommer att sändas i uppladdningen till CDB. Detta måste registreras via TopCow.se

#### Vänligen ta kontakt med Jordbruksverket om ni har frågor kring reglerna angående rapportering av Tillfälligt inne/ ute

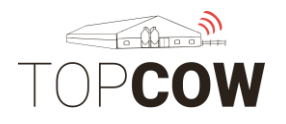

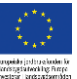

# Övrig information

För att ditt managementsystem ska kunna användas som underlag för automatisk uppdatering gentemot CDB- elektronisk stalljournal så är det viktigt att inmatningar blir så korrekt som möjligt ifrån början. I detta instruktionsblad ger vi bildexempel och beskrivningar på hur du ska registrera för att rapportera förflyttningar och reproduktionshändelser med ditt Delpro via TopCow.

Se till att kontinuerligt kontrollera Uploader-verktyget på er dator. Uplodern skickar registreringar från gårdssystemet till TopCow och CDB. Vänligen se separat informationsblad för mer information om Uploadern.

Vi rekommenderar även er att registrera behandlingar och skapa Behandlingsplaner i ert gårdssystem, då era registreringar används som underlag för statistik i våra rapporter.

Vid felregistreringar/ ändringar ska man först kolla/ notera om informationen har hunnit sändas till TopCow och därmed vidare till Jordbruksverket och / eller härstamningskontrollen.

<u>Om felet upptäcks innan sändningen</u> via Uploadern har skett; så kan man korrigera händelsen i Delpro, som skickas korrekt vidare till övriga instanser via TopCow.

<u>Om felet upptäcks efter sändning</u> via Uploadern behöver man korrigera händelsen både i Delpro samt i CDB. När man korrigerat felen direkt i Delpro, blir informationen uppdaterat i TopCow vid nästa uppladdning. Felet måste sedan korrigeras även i CDB, kontakta TopCow Support om ni behöver hjälp med detta. Kontakta TopCow Support för hjälp med korrigeringar i Delpro, TopCow, CDB eller härstamningskontrollen.

<u>Ändring av namn</u> vidare till Härstamningskontrollen kan man göra via **Blankett 815** under "Registreringar" på TopCow.se

Vid byte av gårdsdator, kontakta TopCow Support för ominstallation av Uploadern.

Vänligen se till att ni har giltiga registrerings- koder inlagda i ert Delpro rörande Kalvens användning, Kalvningsförlopp samt Utgångsorsak, som används på CDB internet.

TopCow support: support@topcow.se

0415-19520

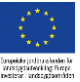

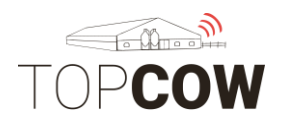

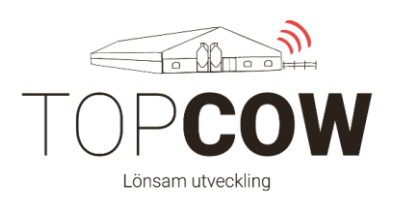

# Innehållsförteckning:

# 1. \*\*Viktig information inför CDB-uppkoppling\*\*

# 2. Lägg till tjänstemannanummer

# 3. Registrera Dräktighet

# 4. Registrera Insemination/betäckning

#### 4.a Registrera insemination

- 4.b Registrera semintjur
- 4.c Registrera betäckning
- 4.d Registrera avelstjur

# 5. Registrera Kalvning

- 5.a Registrera levande kalv
- 5.b Registrera dödfödd kalv

# 6. Rapportera Utgång

6.a Såld till slakt 6.b Såld till liv 6.c Död/avlivad 6.d Hemslakt

# 7. Inköp av djur

# 8. Lägg till Slakteri som destination (Delpro 5.5)

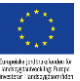

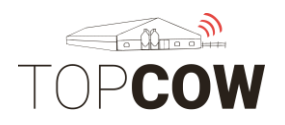

# 2. Lägg till tjänstemannanummer

Gå in på "Gård" > "Användare"

För att knyta ditt tjänstemannanummer till dina registrerade inseminationer behöver du skapa en ny användare av typ **"Seminör"**. Alla inseminationer som ni själv utför rapporterar ni med hjälp av en rätt **"Seminör"** användare som ni har knutit ert tjänstemannanummer till.

Om husdjurstekniker utför inseminationer rapporterar teknikern själv sin utförda insemination. När du lägger in en husdjursteknikers insemination i Delpro behöver användaren **inte** ha ett tjänstemannanummer knutet till sig. Det går då bra att lägga in inseminationen i Delpro med användartypen "användare". Se då till att skriva in inseminationen med samma ko, tjur och datum som teknikern.

| 🖳 1484 - Dj                                    | 🖄 1484 - Djur - 1484 - Djur - De Pro software 5.3                            |                         |              |                         |                |                                                                                                 |                     |                     |  |  |  |
|------------------------------------------------|------------------------------------------------------------------------------|-------------------------|--------------|-------------------------|----------------|-------------------------------------------------------------------------------------------------|---------------------|---------------------|--|--|--|
| Arkiv Gård                                     | Arkiv Gård Djur Kalk Foder Halsa System Herd Navigator Verktyg Fönster Hjälp |                         |              |                         |                |                                                                                                 |                     |                     |  |  |  |
| 😒 😒                                            | Kontrollkort                                                                 | • ‡ 📰 🗎                 | 🛃 🕑          | 🔑 🤧 眞                   | ☆.             |                                                                                                 |                     |                     |  |  |  |
| 💽 😒                                            | Besättningar/Grupper/Urval                                                   | Kalvningsplan - Rapport |              | rig semin - Rapport 💌   | 📩 ålder på kal | Ivar - Rapport 🗵 📩 kalvar till salu - Rapport 🗵 🖪                                               | HN brunst och aktiv | itet - Rapport 🗵    |  |  |  |
|                                                |                                                                              |                         |              |                         |                |                                                                                                 |                     |                     |  |  |  |
|                                                | Kalender                                                                     |                         | Noncon Maria | dalear thotoma and      | tion dutar     | or Chambrids Indentionersed Version & Source 107                                                | Mord Naviantes      | AME lock delegation |  |  |  |
| i 📺 📈                                          | Besättningsprognos                                                           |                         |              |                         | Alla hävdele   |                                                                                                 |                     | Tuncnitta           |  |  |  |
| Djuri 📌                                        | Gårdsinställningar                                                           |                         | U mys        |                         | and namples    | 2010-11-09 1 2010-11-09 1                                                                       |                     | A. Appart.          |  |  |  |
| Alder Vito                                     | Automatiska mjölkningstillstå                                                | nd Im                   | Händelse     | Händelse - typ          | Händelse ↑     | Beskrivning                                                                                     | Användare           | Kommentar           |  |  |  |
| Grup CD                                        | Hullpoäng                                                                    | ▶ kor                   | Caktation    | isnr 5                  |                | Ctab -                                                                                          |                     | bouleast            |  |  |  |
| Laktz                                          | La monte de la                                                               |                         |              | Noteringar              | 2018-11-08     | Status                                                                                          | ÖAnn-mari           | coviseal            |  |  |  |
| Z de                                           | Leverantorslista                                                             |                         | 0,1          | Sinlăgoning             | 2018-11-08     |                                                                                                 | ÖAnn-mari           | boviseal            |  |  |  |
| Miölkmänne                                     | d igår                                                                       | 2,83                    |              |                         |                | 181 marsh Danara Inna                                                                           |                     |                     |  |  |  |
| HN status si                                   | annolikt dräktig                                                             | Pregnant                | - 7          | Begär HN-prov           | 2018-11-02     | nivya ov + Progesteron                                                                          | OAnn-mari           |                     |  |  |  |
| Reproduktio                                    | onsstatus                                                                    | Sinlagd                 | <b>S</b>     | Dräktighetsundersökning | 2018-10-20     | +                                                                                               | Lars                |                     |  |  |  |
| Senaste ins<br>Antal semin                     | sem.<br>veringar                                                             | 2018-05-13              | 5            | Inseminering            | 2018-05-13     | Effective Insemination<br>Artificial Insemination: 9-4559 NEBULA: AnnMari                       | ÖAnn-mari           | 4                   |  |  |  |
| Dagar sedar                                    | n brunst                                                                     | 180                     | 7            | Brunst                  | 2018-05-13     | Herd Navigator; 3 Tydliga                                                                       | ÖAnn-mari           |                     |  |  |  |
| HN brunst la                                   | arm                                                                          |                         | ້ຕົ້         | Hulpoäng                | 2018-04-22     | Hullpoäng: 2,79 - DSLC (dagar sedan kalvning): 90                                               | Admin               | BCS Camera          |  |  |  |
| HN brunst, timmar sedan larm                   |                                                                              |                         | 101          |                         |                | Dos: : Plats: HF: Beh: Antibiotic dry cow prophylavic: Medi                                     |                     | fula flytnicar      |  |  |  |
| Hog aktivitetsnivä<br>Timmar sen hön aktivitet |                                                                              |                         | •            | Diagnos/behandling      | 2018-03-27     | Receptal 1 d 1X5ml                                                                              | OAnn-mari           | tala ny dagar       |  |  |  |
| Förväntad in                                   | nsemineringskontroll                                                         |                         |              | Ändring fodertabell     | 2018-03-27     | Nykalvade lakt 2+ 21-60 dagar min 40 L om inte under 25<br>L -> Foderlista lakt 2+ 61-300 dagar | ÖAnn-mari           |                     |  |  |  |
| Förv. dr.und                                   | dersök.                                                                      | 100                     | (Th          | Hulmaing                | 2018-03-13     | Hullpoäng: 2,75 - DSLC (dagar sedan kalvning): 50                                               | Admin               | BCS Camera          |  |  |  |
| Dagar dräkt                                    | bg                                                                           | 180                     | 101          | nuppeng                 | 2010-03-13     |                                                                                                 | Admin               |                     |  |  |  |
| ForV. sini.                                    |                                                                              |                         | ້ຳ           | Hulloo Jaco             | 2018-02-21     | Hullpoäng: 2,78 - DSLC (dagar sedan kalvning): 30                                               | Admin               | BCS Camera          |  |  |  |

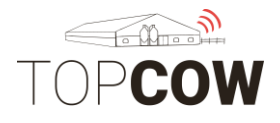

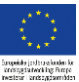

\*\***Om ni saknar användartypen "Seminör"** i ert Delpro kan ni inte rapportera ert tjänstemannanummer kopplat till inseminationer. Inseminationen måste då rapporteras på TopCow.se

Klicka på **"Ny" > "Seminör"** 

| <u>IK</u> | 🖄 Användare - Användare - DelPro software 5.2.1                |                       |                |              |                  |                             |           |           |           |       |              |                        |     |
|-----------|----------------------------------------------------------------|-----------------------|----------------|--------------|------------------|-----------------------------|-----------|-----------|-----------|-------|--------------|------------------------|-----|
| Α         | Arkiv Gård Djur Mjölk Foder Hälsa System Verktyg Fönster Hjälp |                       |                |              |                  |                             |           |           |           |       |              |                        |     |
| -         | s 🧏 🖳 🖳 😼 🔛 📖 😳 🥦 📣 🤧 💭 📯                                      |                       |                |              |                  |                             |           |           |           |       |              |                        |     |
|           | Kontrollkort 🕱 🌆 Status/Mjölkningskö 🗵 🧬 Användare 🗴           |                       |                |              |                  |                             |           |           |           |       |              |                        |     |
|           | Ð                                                              | Ny C                  | 🕒 🕜 😍 급 - 💦 ту | /psnitt •    | J 😡              | )                           |           |           |           |       |              |                        |     |
|           | 5                                                              | Användare<br>Miölkare |                | Användar     | Typ av<br>person | Användare fullständigt namn | Person ID | Telefon 1 | Telefon 2 | Email | Aktiv        | Förinställd<br>seminör | Adr |
| 2         | 7                                                              |                       |                | Distriktsvet | Användare        |                             |           |           |           |       | $\checkmark$ |                        |     |
| 5         | ž                                                              | Seminör               |                | Tel Huset    | Användare        |                             |           |           |           |       | √            |                        |     |
| 5         | 5                                                              | Vet                   |                | Helena       | Användare        |                             |           |           |           |       | $\checkmark$ |                        |     |
|           | Guni                                                           | lla                   |                | Gunilla      | Användare        |                             |           |           |           |       |              |                        |     |
|           | Mart                                                           | in                    |                | Martin       | Användare        |                             |           |           |           |       |              |                        |     |
|           | Liv                                                            |                       |                | Liv          | Användare        |                             |           |           |           |       | $\checkmark$ |                        |     |
|           | Vet.                                                           | svensson              |                | Vet.svens    | Användare        |                             |           |           |           |       | $\checkmark$ |                        |     |
|           | liv 2                                                          |                       |                | liv 2        | Användare        |                             |           |           |           |       |              |                        |     |
|           | Nickl                                                          | as                    |                | Nicklas      | Användare        |                             |           |           |           |       | $\checkmark$ |                        |     |
|           | Chris                                                          | stina semin           |                | Christina s  | Användare        |                             |           |           |           |       |              |                        |     |
|           | User                                                           | 1                     |                | User 1       | Användare        |                             |           |           |           |       | $\checkmark$ |                        |     |

# Fyll i **Användarnamn**, **Användare fullständigt** namn samt ditt tjänstemannanummer i **Personligt ID**.

| 🚰 Test - Seminör                                        | x |
|---------------------------------------------------------|---|
| 🗐 🤊 📀 💆 🍃                                               |   |
| Identifiering Bild                                      |   |
| Användarnamn: 🗁 * Test 🛛 🖾 Aktiv 🖾 Förinställd seminör  |   |
| Användare fullständigt namn: Test test + erson ID: 7086 |   |
| Kontaktinfo Ingen bilddata                              |   |
| Email:                                                  |   |
| Adress:                                                 |   |
| Telefon1                                                |   |
| Typ av telefon: Nummer:                                 |   |
| Telefon2                                                |   |
| Typ av telefon:     Nummer:                             |   |

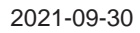

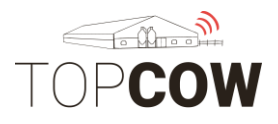

# nysida jodi voluden kr

# 3. Registrera dräktighet

Om du dräktighetsundersöker själv behöver du INTE rapportera ditt tjänstemannanummer kopplat till undersökningen. Om en husdjurtekniker eller veterinär utför dräktighetsundersökningen så kommer denne själv att rapportera in dräktigheterna. Registrera gärna dräktighetsresultatet i Delpro ändå, du behöver då **inte** knyta dräktighetsresultatet till ett tjänstemannanummer.

Välj "Ny" > "Dräktighetsundersökning" på djurkortet. Fyll i Resultat och Status av dräktighetsundersökning.

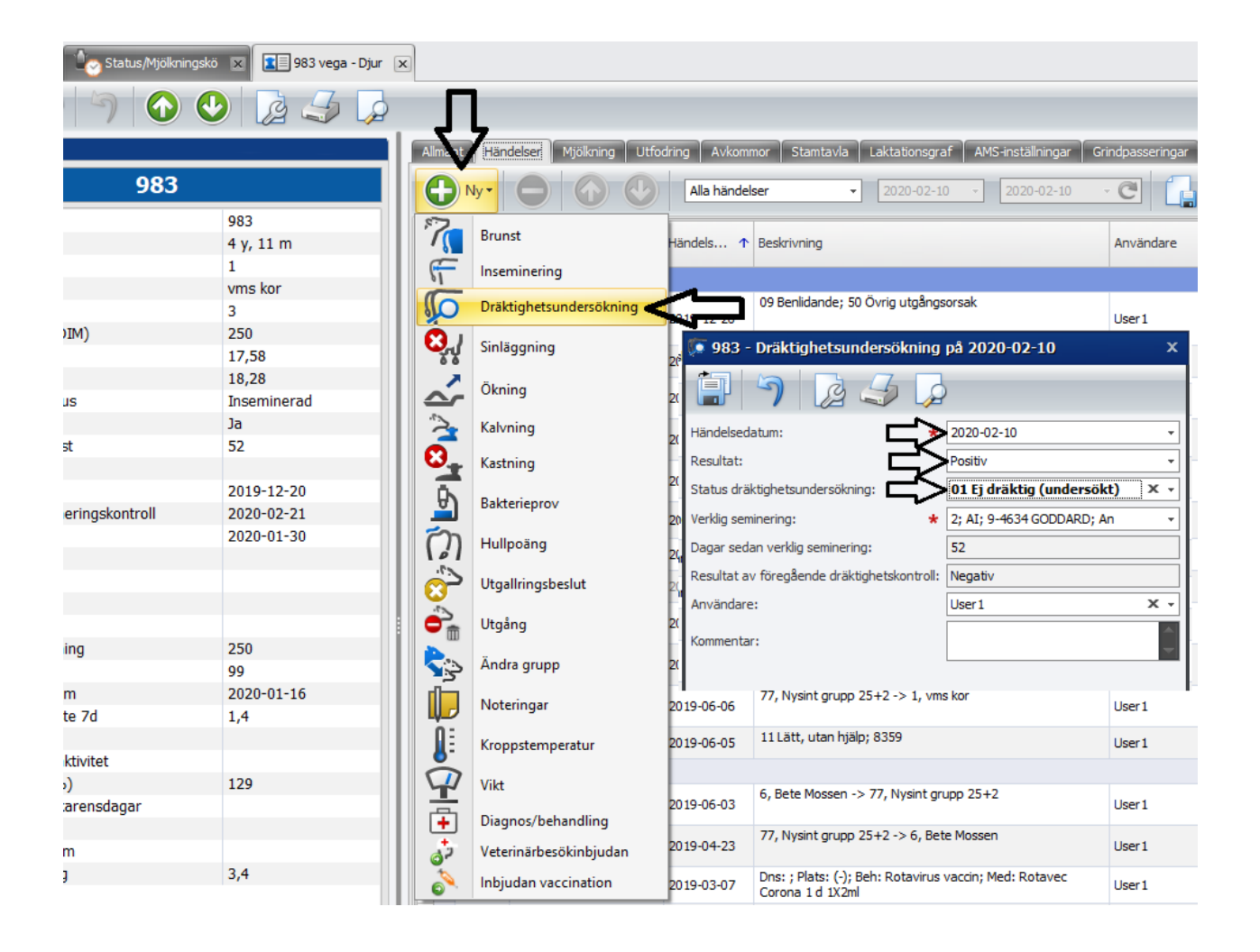

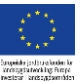

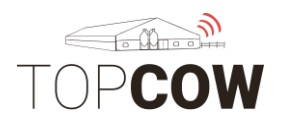

# 4. Registrera inseminering/betäckning

# 4.a Registrera insemination

\*\* Observera att vissa äldre versioner av Delpro saknar användartypen "Seminör" (se bild nedan), tex version 3.6 och 3.7. Om denna saknas kan ni inte rapportera inseminationen med ERT tjänstemannanummer. Inseminationen måste istället rapporteras TopCow.se INNAN ni lägger in inseminationen i ert Delpro. Lägg härefter in inseminationen med <u>rätt tjur</u> och <u>rätt datum</u> även i Delpro.

Vid inskrivning av insemination **som en husdjurstekniker utfört** är det viktigt att samma ko, tjur och datum skrivs in.

Välj "Ny" > "Insemination" på djurkortet.

När du registrerar insemineringar rapporterar du ditt tjänstemannanummer genom att ange en **Seminör** som du har kopplat ditt eget tjänstemannanummer till, se 2. Lägg till tjänstemannanummer.

Välj **Inseminations metod, tjur, stråsats nummer, seminör** och **brunststyrka** 0-5.

Brunststyrka: 0= uppgift saknas 1= Mycket svaga 2= Svaga 3= Tydliga 4= Starka 5= Mycket starka 3 5 8 Händelser Mjölkning Utfodring Avkommor Stamtavla Laktationsgraf AMS-inställningar Grindpasseringar Aktivitet Prestation C Typsnitt -- 2020-02-10 Alla händelser 1124 7 Brunst Användare 3 y, 3 m ndels... 🛧 Beskrivning 6 Inseminering vms kor 77, Nysint grupp 25+2 -> 1, yms kor **S** Dräktighetsundersökning 020-01-06 User 1 2 36 Sinläggning 11 Lätt, utan hjälp: 8433 020-01-05 User 1 39,45 36,74 1124 - Inseminering på 2020-02-10 ~ Ökning Nykalvad 8 Kalvning 7 2 4 2 Seminering/Överföringsdatum för embryo: Kastning 2020-02-10 Datum för brunst: 2020-02-10 <u>\$</u> Tecken på brunst: Övrigt Bakterieprov Händelsetidpunkt: 00:00 Brunstkod: x, 2 Svaga Insemnr: \* 1 Hullpoäng Blodflytningsdatum Insem.metod: Artificial Insemination Utgallringsbeslut Embryots ålder i dagar: Sperma: 9-3791 PREMIER Utgång Stråsats nr: 54813 36 Ändra grupp 87 Lokal tiur: 2020-01-16 (b) Donators officiella registreringsnum Noteringar mer (ORN) 2,1 ⇔ х -То Seminör: l Kroppstemperatur Användare: User 1 х -

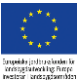

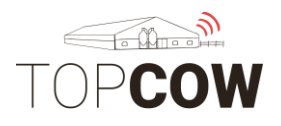

### 4.b Lägg till ny semintjur

För att tjurarna ska vara tillgängliga vid registrering av insemination måste de läggas till i semintjurregistret. Gå in på "Djur" > "Spermaposter" > "Seminregister"

| 🖄 1489 Dina -                 | Djur -           | 1489 Dina - Djur - De     | IPro soft            | tware 5.3            |                  |                         |               |                                                            | -                   |                                                         |
|-------------------------------|------------------|---------------------------|----------------------|----------------------|------------------|-------------------------|---------------|------------------------------------------------------------|---------------------|---------------------------------------------------------|
|                               | Djur             | Mjölk Foder Hälsa         | System               | Herd Navigator       | Verktyg Fön      | ster Hjälp              |               |                                                            |                     |                                                         |
| × 5                           | 6                | Status/Mjölkningskö       |                      | 0 🕽 🔝                | 😓 🏓              | 🔊 🦂 🗓                   | *             |                                                            |                     |                                                         |
| Kontroliko                    | 5                | Djurlista                 | İ                    | Kalvningsplan - Rapp | ort 🗵 📩 K        | vig semin - Rapport 🛛 🕺 | 📩 ålder på ka | Ivar - Rapport 🗵 🌟 kalvar til salu - Rapport 🗵 💼           | HN brunst och aktiv | itet - Rapport 🙁 💶 1489 Dina - Djur 🗴 😓 Djurista - Al   |
|                               | 151              | Spermaposter              | •                    | Seminregi            | ster 🧹           |                         |               |                                                            |                     |                                                         |
| Djurinfo                      |                  | Händelselista för besättr | iing                 | steff Spermatra      | insaktionsposter | Mjolkning Utfo          | dring Avkomr  | nor Stamtavla Laktationsgraf Kamera hullpoäng BCS          | Herd Navigator      | AMS-installningar Grindpasseringar Aktivitet Prestation |
|                               |                  | Besättningsstatistik      | -                    |                      | O Ny-            | 000                     | Alla händel   | ser • 2018-11-09 - 2018-11-09 -                            | e 🔒 ·               | At Typsnitt -                                           |
| Djurnr<br>Ålder (y:mr         | A <sup>E</sup>   | Besättningsgrafer         | •                    |                      | Händelse         | Händelse - typ          | Händelse 1    | Beskrivning                                                | Användare           | Kommentar                                               |
| Gruppnr                       | Ű                | Mjölkningar grupp         | - 1                  |                      | > E Laktation    | enr 5                   |               |                                                            |                     |                                                         |
| Gruppnamn -<br>Laktationsnr   |                  |                           | 5                    |                      | โก               | Hulpoäng                | 2018-09-29    | Hullpoäng: 2,90 - DSLC (dagar sedan kalvning): 90          | Admin               | BCS Camera                                              |
| Z dors, mede                  | lar (DJ<br>lavk, | м)                        | 131<br>36.32         |                      | F                | Inseminering            | 2018-09-18    | Artificial Insemination; 3-5125 Hutney; VH Hutney; AnnMari | ÖAnn-mari           | 5                                                       |
| Mjölkmängd i                  | går              |                           | 38,70                |                      | 7                | Brunst                  | 2018-09-18    | Aktivitetsmätning; 3 Tydliga                               | ÖAnn-mari           |                                                         |
| HN status san<br>Reproduktion | sstatus          | dräktig<br>i              | Pregnant<br>Insemine | rad                  |                  | Andring fodertabel      | 2018-09-08    | Nykalvade lakt 2+ 21-60 dagar min 40 L om inte under 25    | ÖAnn-mari           |                                                         |

Tryck på "Ny"

Skriv in tjurkoden samt namnet i **SpermalD**, namnet i **Spermanamn** samt **Ras**. Tryck på "aktiv" för att tjuren ska vara ett tillgängligt alternativ vid registrering av insemination.

Tjurkoden skrivs: exempelvis 3-7719 eller 9-3470.

| 📌 🧏 💁 🏣 🗏 🔛 📖 💷 🧤 🥦 斗 🤌 🎉 🛧 |                                                                                                    |                    |                    |              |                             |                            |   |            |  |  |
|-----------------------------|----------------------------------------------------------------------------------------------------|--------------------|--------------------|--------------|-----------------------------|----------------------------|---|------------|--|--|
|                             | 🏩 Kontrollkort 🗴 🎼 Status/Mjölkningskö 🗴 🧏 Djurlista - Alla handjur 🕱 💷 1124 ingrid - Djur 🕱 🌈 Seminregister 🗴 |                    |                    |              |                             |                            |   |            |  |  |
| (                           | <b>D</b> Ny                                                                                                    | - C 🗢 % 🖸          |                    |              | A‡ Typsnitt • 💋 🎝 🗍         | $\mathbf{P}$               |   |            |  |  |
|                             |                                                                                                    | Sperma-ID          | Ras H              | lårfärg      | Far, officiellt regnr (ORN) | Morfader, officiellt regnr |   | Spermanamn |  |  |
| >                           | Ŷ                                                                                                    | 9-4817 VH Markos P | 🐗 3-5125 VH        | H Hutney     |                             |                            | × | 9-4817 m   |  |  |
|                             | <b>√</b>                                                                                                    | 9-4601 Linwood     | <b>i</b> S         |              | @ Q 4 0                     |                            |   | Linwood    |  |  |
|                             | $\checkmark$                                                                                                   | 9-8304 FIREWORK    |                    |              |                             |                            |   | Firework   |  |  |
|                             | $\checkmark$                                                                                                   | 9-4683 FYI         | Sperma             |              |                             |                            |   | Fyi        |  |  |
|                             | $\checkmark$                                                                                                   | 9-4570 Cassidy     |                    |              | 🔽 Aktiv                     |                            |   |            |  |  |
|                             | $\checkmark$                                                                                                   | 9-4570             | Sperma-ID:         |              | 3-5125 VH Hutney            |                            |   | Cassidy    |  |  |
|                             | $\checkmark$                                                                                                   | 9-4634 GODDARD     | Common 101         |              |                             |                            |   |            |  |  |
|                             | $\checkmark$                                                                                                   | 9-4636 crown-red   | spermanamn:        |              |                             |                            |   | CROWN RED  |  |  |
|                             | $\checkmark$                                                                                                   | 9-4633 BIGHIT      | Ras:               |              |                             | X •                        |   |            |  |  |
|                             | $\checkmark$                                                                                                   | 9-4507 BILDE       | Hårfärg:           |              |                             |                            |   |            |  |  |
|                             | $\checkmark$                                                                                                   | 9-4560 KUBRICK     | Far, officiellt re | gnr (ORN):   |                             |                            | = |            |  |  |
|                             | $\checkmark$                                                                                                   | 9-4567 KAMINSKY    | Morfader, offici   | iellt regnr: |                             |                            |   |            |  |  |
|                             | $\checkmark$                                                                                                   | 9-4566 CURRY       | Strån i lager:     | -            |                             |                            |   |            |  |  |
|                             | $\checkmark$                                                                                                   | 9-4559 Nebula      | Larmaiult          |              |                             |                            |   |            |  |  |
|                             | ./                                                                                                    | 9-4502 LAVON       | Larmniva:          |              |                             | •                          |   | Lavon      |  |  |

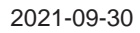

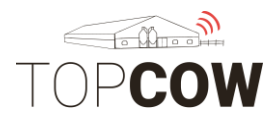

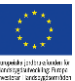

#### 4.c Registrera betäckning

\*\*Det går enbart att rapportera enstaka betäckning i Delpro. För rapportering av fribetäckning med ett start- och slutdatum hänvisas istället till TopCow.se

Välj "Ny" > "Insemination" på djurkortet.

Välj betäckning under **Inseminations metod** samt **tjur**. Brunstkod behöver inte anges. Den använda tjuren måste registreras som avelstjur på tjurens djurkort för att vara valbar vid registrering av betäckning.

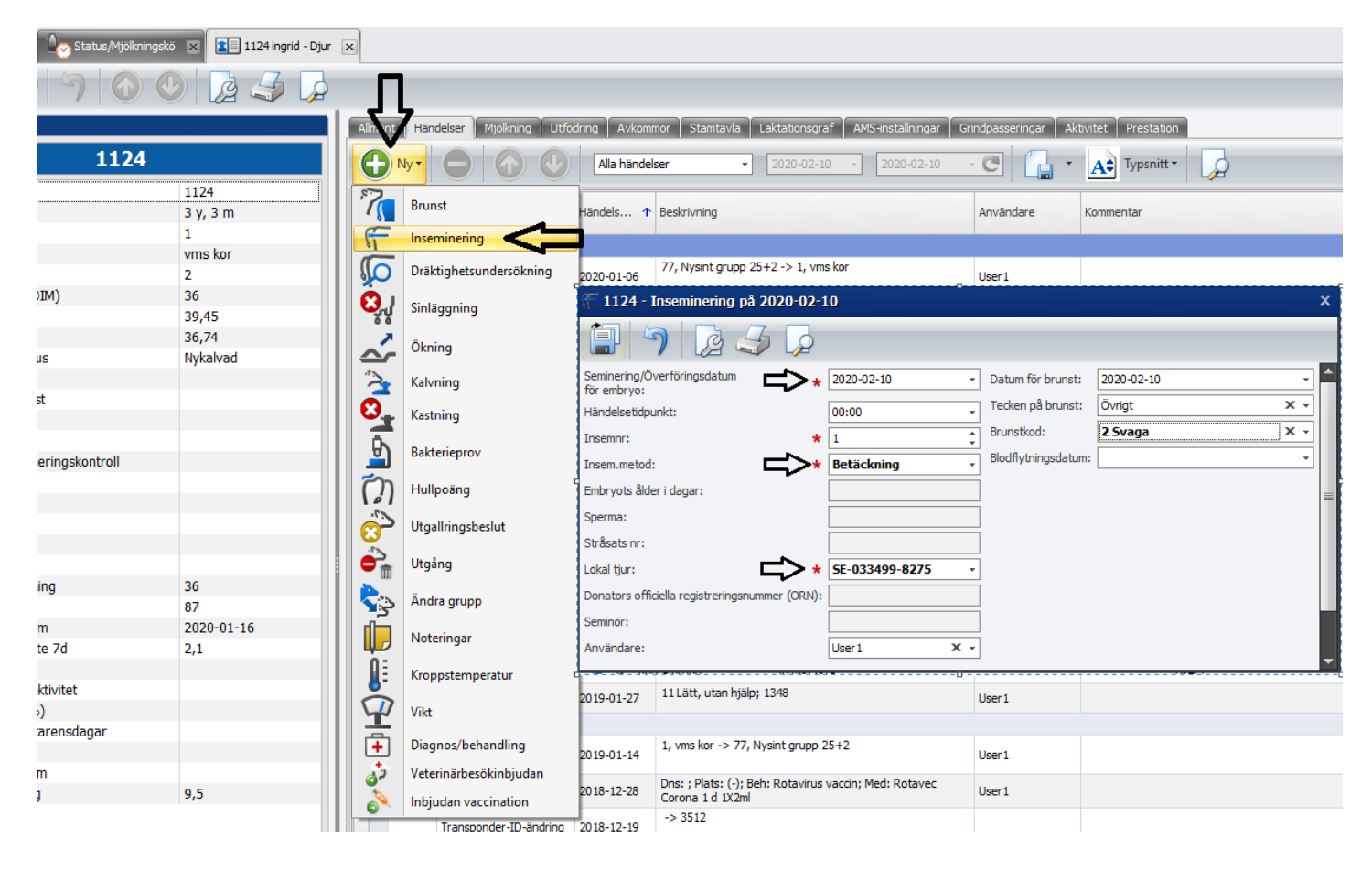

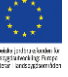

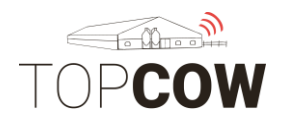

# 4.d Lägg till ny Avelstjur

Om man ska registrera tjurbetäckningar måste tjuren läggas till som "Avelstjur" på djurkortet för att bli tillgänglig i tjurregistret.

Gå in på tjurens Kokort. Ändra **Djurtyp** till "Avelstjur". Fyll i **Tjur ID** med fullständigt SE nummer, ex SE-012345-0123

| Kontrollkort 🗴      | 🛿 🎍 Status/Mjölkningskö 🕱 📧 1124 ingrid - Djur 🕱 🛬 Djurlista - Alla handjur 🛪 📧 8275 "Åttasixten" - Djur 🗴 | 2                        |                                         |
|---------------------|----------------------------------------------------------------------------------------------------|--------------------------|-----------------------------------------|
|                     | 9 📀 😔 🚂 🧔                                                                                                  |                          |                                         |
| Allmänt Händelse    | r Stamtavla Utfodring                                                                                      |                          |                                         |
| Djurnr: \star       | <b>i</b> 8275 ‡                                                                                            | Officellt regnr: 😽       | SE-033499-8275                          |
| Namn:               | "Åttasixten"                                                                                               | Djurtyp:                 | Avelstjur                               |
| Öronmärke vänster:  | 8275-0                                                                                                    | Öronmärke höger:         |                                         |
| Födelsedatum: \star | 2018-07-16 -                                                                                               | Födelsevikt:             |                                         |
| Kön: 🔸              | Tjur •                                                                                                    | Transpondertyp:          | B-transponder                           |
| Tjur ID: 😽          | 5E-033499-8275                                                                                             | B-transponder ID:        |                                         |
| Grupp:              | Ungdjurshallen                                                                                             | ISO-transponder ID:      |                                         |
| Ras: 🔸              | 02 SLB <                                                                                                   | Verkligt transponder ID: |                                         |
|                     |                                                                                                    | Hårfärg:                 | ,,,,,,,,,,,,,,,,,,,,,,,,,,,,,,,,,,,,,,, |
| Kalv-info           |                                                                                                    |                          |                                         |
|                     |                                                                                                    |                          |                                         |

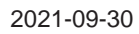

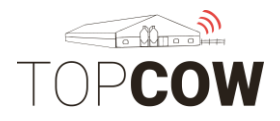

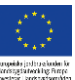

# 5. Registrera kalvning

\*\* Observera att inskrivning av kalvning ser annorlunda ut i äldre versioner av Delpro jämfört med nyare versioner. Här visas bilder hur det ser ut både i äldre och nyare versioner.

Tänk på att dödfödda kalvar måste registreras korrekt vid kalvningsregistrering! Se *5.b Dödfödd Kalv* 

#### 5.a Registrera levande kalv

Gå in på moderns djurkort. Välj "Ny" > "Kalvning"

Välj **kalvningsdatum** och **Kalvningsförlopp**. Tryck sedan på **plustecknet** för att lägga till kalven och dess detaljer.

| Totatus/Mjölkningskö | 🛛 💌 🚽 📴 Beräknad kalvning | g - Rapport | 🗙 🔝 1235 Åssy - Djur 🗙    |              |                         |               |                          |                       |                |         |             |      |
|----------------------|---------------------------|-------------|---------------------------|--------------|-------------------------|---------------|--------------------------|-----------------------|----------------|---------|-------------|------|
| ! 🤊 🕜 🔇              |                           | П           |                           |              |                         |               |                          |                       |                |         |             |      |
|                      |                           | Alln.int    | Händelser Mjölkning Utfod | Iring Avkom  | nor Stamtavla I         | Laktationsgra | f AMS-inställningar      | Grindpasseringar 🗍 Ak | ctivitet Prest | tation  |             |      |
| 1235                 |                           |             |                           | Alla händel  | ser •                   | 2020-02-10    | ▼ 2020-02-10             | · C [ •               | А: Туры        | nitt •  |             |      |
|                      | 1235<br>2 y, 2 m          | 7           | Brunst                    | Händels 🛧    | Beskrivning             |               |                          | Användare             | Kommentar      |         |             |      |
|                      | 77<br>Nysint grupp 25+2   | F           | Inseminering              | A 1995       |                         |               |                          |                       |                |         |             |      |
|                      | 0                         | - No        | Dräktighetsundersökning   | · 1235 -     | Kalvning på 201         | 9-10-16       |                          |                       |                |         |             |      |
| DIM)                 |                           | នុរុ        | Sinläggning               |              | າ 🛃 🚄                   | 3 🔎           |                          |                       |                |         |             |      |
| tuc                  | Dräktig                   | ~           | Ökning                    | Händelsedat  | um:                     | ╘╲╴           | 2019-10-16               |                       |                |         |             |      |
| tus                  | Drakug                    | 2           | Kalvning                  | Kalvningssvå | righet:                 | ≓∕>∗          | 12 Lätt, med hjälp       |                       |                |         |             |      |
| nst                  | 292                       |             |                           | Laktationsnr | :                       | -             | 1                        |                       |                |         |             |      |
|                      | 2010.01.21                | <b>*</b>    | Kastning                  | Donators of  | iciella registreringsnu | mmer (ORN):   |                          |                       |                |         |             |      |
| nerinaskontroll      | 2019-04-24                | <b>B</b>    | Bakterieprov              | Återstående  | råmjölksdagar:          |               | 0                        |                       |                |         |             |      |
| с.                   |                           | ත           | Hullpoäng                 | Sista dagen  | för avskiljning:        |               |                          |                       |                |         |             |      |
|                      |                           | 101         |                           | Användare:   |                         |               | User1                    |                       |                |         |             |      |
|                      | 2020-01-26                |             | Utgallringsbeslut         | Kommentar:   |                         |               |                          |                       |                |         |             |      |
|                      | 292                       | ÷           | Utgång                    |              |                         |               |                          |                       |                |         |             |      |
| ning                 |                           |             | önder enver               | Kalı         | ar                      |               |                          |                       |                |         |             |      |
| 1100                 |                           | 23          | Andra grupp               |              |                         |               |                          |                       |                |         |             |      |
| ste 7d               |                           |             | Noteringar                |              |                         |               |                          | ypsnitt •             |                |         |             |      |
|                      |                           |             | Kroppstemperatur          | $  \Delta$   | Officellt reap          | ,             | Namp Kř                  | in Je Ras             |                | Hårfärg | Δnyänd      | nina |
| aktivitet            |                           |             |                           |              | omcentregn              |               |                          |                       |                | landig  |             |      |
| karensdagar          |                           | 1           | VIKE                      |              |                         |               |                          |                       |                |         |             |      |
| 5                    |                           | +           | Diagnos/behandling        |              |                         |               |                          |                       |                |         |             |      |
| um                   |                           | 02          | Veterinärbesökinbjudan    | 2018-01-25   | Dns: ; Plats: (-); Bel  | h: ringormsva | ccin; Med: Trichoben 1 d | User 1                | rongvacc 2:2   | 2       | 鼻 DeLaval - | Larm |
| in .                 |                           | *           |                           |              | 1 Y Juni                |               |                          | ,                     |                |         |             |      |

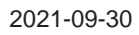

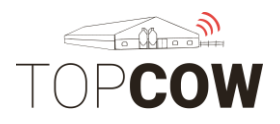

# ungeside jodina sinder för

# I följande steg skiljer det sig åt i olika versioner av Delpro.

#### l äldre versioner se nedan.

Välj **Djurtyp** och **Kön** samt bocka i rutan "Visa fönstret lägg till djur". Tryck på OK för att fylla i detaljer på kalvens djurkort.

| Handelsedatum 🛪            | 2020-03-18                                | •  |   |                         |
|----------------------------|-------------------------------------------|----|---|-------------------------|
| Kalvningssvårighet 🔸       | 14 Svår, med veterinärhjälp               | •  |   |                         |
| Laktationsnummer           | 1                                         | \$ |   |                         |
| Moder - officiellt reg. nr |                                           |    |   |                         |
| Användare                  | User 1                                    | •  |   |                         |
| Kommentarer                |                                           | 4  |   |                         |
| Kalvar                     |                                           |    |   |                         |
|                            | **                                        |    |   |                         |
|                            | ू ू ू<br>jj typ av kalv att lägga till. X | T  | Ä | Aldre version av Delpro |
| Djurtyp                    | Dödfödd kalv 🗸                            |    |   |                         |
| Kön                        | Tjur 🗘 🔹                                  |    |   |                         |
|                            | Visa fönstret Lägg till djur              |    |   |                         |
|                            | $\Delta$                                  |    |   |                         |
|                            | u                                         |    |   |                         |
| <u></u>                    |                                           |    |   |                         |
|                            |                                           |    |   |                         |
|                            |                                           |    |   |                         |
|                            |                                           |    |   |                         |
|                            | OK Avbryt                                 |    |   |                         |

#### I nyare versioner se nedan.

Välj **Djurtyp**, **Kön** och **Kalvens Användning**, samt bocka i rutan "Lägg till kalv i besättningen". Tryck på OK för att fylla i detaljer på kalvens djurkort.

| k | Händelsedatum:<br>Kalvningssvårighet:<br>Laktationsm:<br>Donators officiella registreringsnummer (OR<br>Återstående råmjölksdagar:                                                                                                    |                                                                                                    |                         |
|---|----------------------------------------------------------------------------------------------------|----------------------------------------------------------------------------------------------------|-------------------------|
| g | Sista dagen för avskiljning:<br>Användare:<br>Djurty                                                                                                    | til kalvtyp                                                                                                    | Numerica and D. I       |
| C | Kommentar:<br>Kalvar<br>Kalvar<br>Ka | Hondjur     Vinfo     Vinfo | Nyare version av Deipro |
|   | Utgå<br>Utgå                                                                                                    | OK Avbryt                                                                                                    |                         |

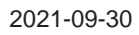

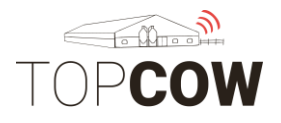

På kalvens djurkort anges **Kalvens användning**, löpnummer i **Nummer** samt fullständigt SE-nummer i **officiellt reg.nummer**. Lägg till **Ras** om det inte är förvalt.

Ange SE-numret såhär; bokstäverna SE, 6-siffrigt besättningsnummer, 4 siffrigt löpnummer, kontrollsiffra, avgränsa med bindestreck. Exempel: SE-012345-0818-5 eller SE-012345-1000-3

| 🚴 Lägg till djur     | - Testdjur 3                   |                           |                | - = x                                 |  |  |  |
|----------------------|--------------------------------|---------------------------|----------------|---------------------------------------|--|--|--|
| 1 7 L                |                                |                           |                |                                       |  |  |  |
| Ingångssätt Född     |                                | Händelsedatum 2020-03     | -12            |                                       |  |  |  |
| Från                 |                                |                           |                |                                       |  |  |  |
| Djurinfo             |                                |                           |                |                                       |  |  |  |
| Nummer *             | 3 🗘 :                          | Officiellt reg nr (ORN) * | SE-022419-0003 |                                       |  |  |  |
| Namn                 | Testdjur 3                     | Тур                       | Kvigkalv       | · ·                                   |  |  |  |
| Öronmärke vänster    |                                | Öronmärke höger           |                |                                       |  |  |  |
| Födelsedatum         | 2020-03-12                     | Födelsevikt               | 41,0 kg        | :                                     |  |  |  |
| Kön 🔸                | Hondjur ~                      | Transpondertyp            | B-transponder  | -                                     |  |  |  |
| Laktationsnummer     |                                | B-transponder-ID          |                | :                                     |  |  |  |
| Grupp 🗲 \star        | Kvigor +                       | ISO-transponder-ID        |                |                                       |  |  |  |
| Ras \star            | 99 Korsning/övriga raser < 👻 👻 | Transponder-ID            |                |                                       |  |  |  |
| Tjur ID              |                                |                           |                |                                       |  |  |  |
| Stamträdsinfo        |                                |                           |                |                                       |  |  |  |
| Fader nr. (ORN)      |                                |                           |                |                                       |  |  |  |
| Reproduktionsinfo    |                                |                           |                |                                       |  |  |  |
| Datum för senaste k  | alvning                        |                           |                |                                       |  |  |  |
| Datum för senaste ir | nsem.                          | Lokal tjur                |                |                                       |  |  |  |
| Insem.metod          |                                | Tjur                      |                |                                       |  |  |  |
|                      | 🛄 Ar dräkög                    |                           |                |                                       |  |  |  |
| Kalv-info            |                                |                           |                |                                       |  |  |  |
| Användning 3 Misst   | slidad Storlek                 | н                         | älsostatus     |                                       |  |  |  |
|                      |                                |                           |                | ×                                     |  |  |  |
| Kommentarer          |                                |                           |                |                                       |  |  |  |
|                      |                                |                           |                |                                       |  |  |  |
|                      |                                |                           |                |                                       |  |  |  |
|                      |                                |                           |                |                                       |  |  |  |
|                      |                                |                           |                | Kalvens användning                    |  |  |  |
|                      |                                |                           |                | måste fyllas i här för äldre          |  |  |  |
|                      |                                |                           |                | versioner av Delpro                   |  |  |  |
|                      |                                |                           |                | · · · · · · · · · · · · · · · · · · · |  |  |  |

Kontrollera att alla nyinskrivna kalvar får mor och far korrekt inlagt på sin Härstamningssida.

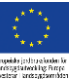

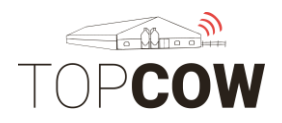

### 5.a Registrera dödfödd kalv

Gå in på moderns djurkort. Välj "Ny" > "Kalvning"

Välj kalvningsdatum och Kalvningsförlopp. Tryck sedan på plustecknet för att lägga till kalven och dess detaljer.

| 🗌 🖳 🕑 Status/Mjölknir | ngskö 🗵 🕺 📅 Beräknad kalvr | ning - Rapport                                                                                                    | 1235 Åssy - Djur 🛪         |                                               |                           |                   |                     |                  |
|-----------------------|----------------------------|----------------------------------------------------------------------------------------------------|----------------------------|-----------------------------------------------|---------------------------|-------------------|---------------------|------------------|
| )<br>)<br>)           | 🕑 🚺 🎜 🍃                    | Л                                                                                                    |                            |                                               |                           |                   |                     |                  |
|                       |                            | Alhänt                                                                                                    | Händelser Mjölkning Utfo   | dring Avkommor Stamtavla Laktationsgr         | af AMS-inställningar Gri  | indpasseringar Ak | ctivitet Prestation |                  |
| 1235                  |                            | Ð                                                                                                    |                            | Alla händelser                                | 0 - 2020-02-10            | · C               | A Typsnitt •        | >                |
|                       | 1235<br>2 y, 2 m           | 7                                                                                                    | Brunst                     | Händels ↑ Beskrivning                         |                           | Användare         | Kommentar           |                  |
|                       | 77<br>Nysint grupp 25+2    | 61                                                                                                    | Inseminering               |                                               |                           | 1                 |                     |                  |
|                       | 0                          |                                                                                                    | Dräktighetsundersökning    | 淕 1235 - Kalvning på 2019-10-16               |                           |                   |                     |                  |
| DIM)                  |                            | , Selection of the selection of the sele | Sinläggning                | 1 7 2 5 🔎                                     |                           |                   |                     |                  |
| tus                   | Dräktig                    | ~                                                                                                    | Ökning                     | Händelsedatum:                                | 2019-10-16                |                   |                     |                  |
| ıst                   | 292                        |                                                                                                    | Kalvning                   | Laktationsnr:                                 | 1                         |                   |                     |                  |
|                       |                            | U U.                                                                                                    | Kastning                   | Donators officiella registreringsnummer (ORN) | :                         |                   |                     |                  |
| a suis salas stas II  | 2019-04-24                 | 9                                                                                                    | Bakterieprov               | Återstående råmjölksdagar:                    | 0                         |                   |                     |                  |
| G.                    |                            | โก                                                                                                    | Hullpoäng                  | Sista dagen för avskiljning:<br>Användare:    | User 1                    |                   |                     |                  |
|                       | 2020-01-26                 | 0                                                                                                    | Utgallringsbeslut          | Kommentar:                                    |                           |                   |                     |                  |
|                       | 292                        | Ċ,                                                                                                    | Utgång                     |                                               |                           |                   |                     |                  |
| ning                  |                            | <b>\$</b> 3                                                                                                    | Ändra grupp                | Kalvar                                        |                           |                   |                     |                  |
| um<br>sto 7d          |                            |                                                                                                    | Noteringar                 |                                               | 🔓 🔭 🗚 Тур                 | snitt 🕶 🔎         |                     |                  |
| Ste 70                |                            |                                                                                                    | Kroppstemperatur           |                                               | Namn Kön                  | J Ras             | Hårfärg             | Användning       |
| aktivitet             |                            |                                                                                                    |                            | oncerregri                                    |                           | • 105             | Turturg             | Prival Grang     |
| %)<br>:karensdagar    |                            |                                                                                                    | Vikt<br>Diagnos/behandling |                                               |                           |                   |                     |                  |
| um<br>M               |                            | <b>1</b>                                                                                                    | Veterinärbesökinbjudan     | 2018-01-25 Dns: ; Plats: (-); Beh: ringormsv  | accin; Med: Trichoben 1 d | User 1            | rongvacc 2:2        | 🔔 DeLaval - Larm |

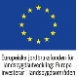

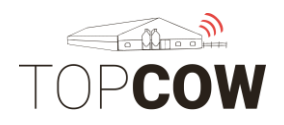

#### I följande steg skiljer det sig åt i olika versioner av Delpro.

#### l äldre versioner se nedan.

Välj **Djurtyp "Dödfödd kalv"** och **Kön** samt bocka i rutan "Visa fönstret lägg till djur".

| Idre version av Delpro |
|------------------------|
|                        |
|                        |
|                        |
|                        |
|                        |
|                        |
|                        |
|                        |
|                        |
|                        |
|                        |
|                        |
|                        |

#### I nyare versioner se nedan.

Välj **Djurtyp –** "dödfödd kalv". **Användning –** "dödfödd eller död första dygnet" eller "självdöd, ej första dygnet". **Utgångsorsak –** "självdöd, destruktion" eller "avlivad, destruktion".

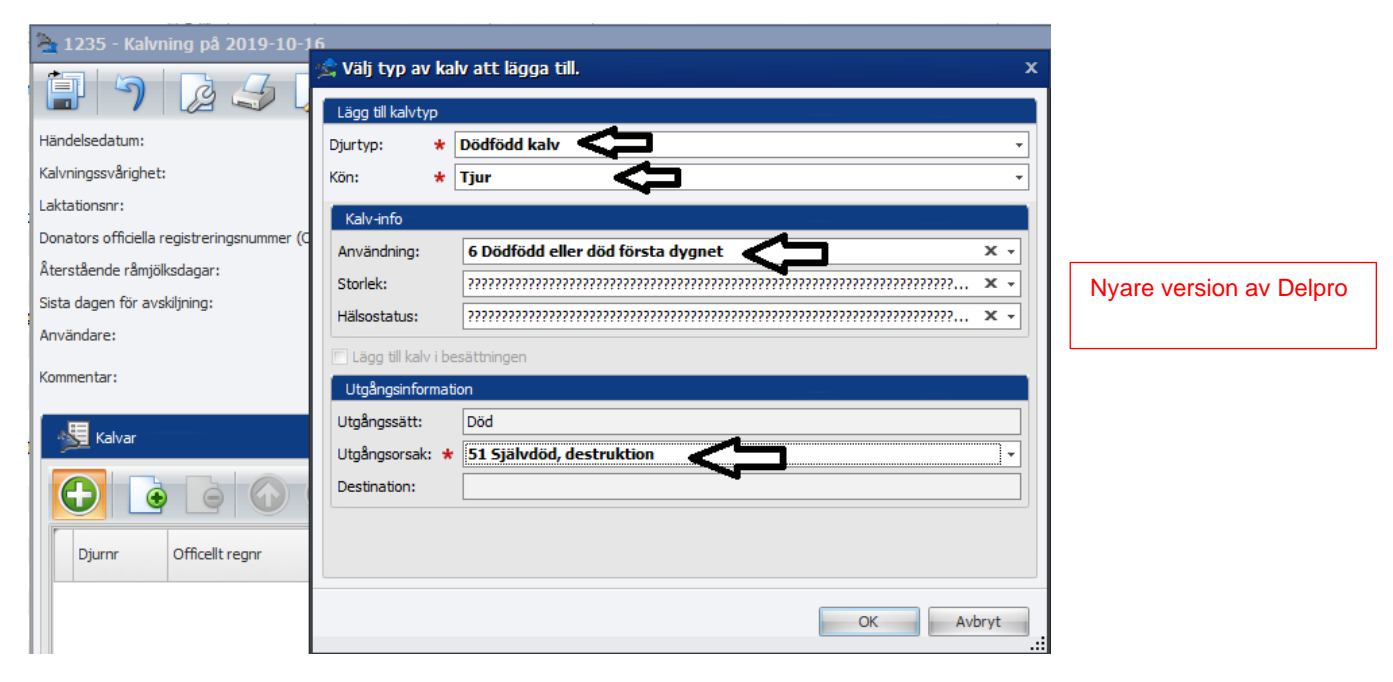

2021-09-30

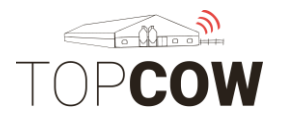

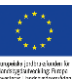

Gäller endast äldre versioner av Delpro

#### Äldre versioner av Delpro se nedan

På kalvens djurkort anges den döda **Kalvens användning**. Välj "dödfödd eller död första dygnet" eller "dödfödd eller död ej första dygnet"

|                                                                                           |                                          | -                       |                                                             |
|-------------------------------------------------------------------------------------------|------------------------------------------|-------------------------|-------------------------------------------------------------|
| jurinfo                                                                                   |                                          |                         |                                                             |
| lummer \star                                                                              | -1                                       | Officiellt reg nr (ORN) | Dödfödd - {23ae226c-6426-4                                  |
| lamn                                                                                      |                                          | Тур                     | Dödfödd tjurkalv                                            |
| Dronmärke vänster                                                                         |                                          | Öronmärke höger         |                                                             |
| ödelsedatum                                                                               | 2020-03-18                               | Födelsevikt             |                                                             |
| (ön 🔸                                                                                     | Tjur -                                   | Transpondertyp          | B-transponder                                               |
| aktationsnummer                                                                           |                                          | B-transponder-ID        |                                                             |
| Grupp                                                                                     |                                          | ISO-transponder-ID      |                                                             |
| las \star                                                                                 | 01 SRB -                                 | Transponder-ID          |                                                             |
| 'jur ID                                                                                   |                                          | 1                       |                                                             |
| terre te Kalata Er                                                                        |                                          |                         |                                                             |
| eproduktionsinfo<br>Datum för senaste i<br>Datum för senaste i<br>Insem.metod<br>alv-info | kalvning<br>nsem.<br>E Är dräktig        | Lokal tjur<br>Tjur      |                                                             |
| Användning 6 Död                                                                          | född eller död första dygnet 🚽 👻 Storlek |                         | Hälsostatus                                                 |
|                                                                                           |                                          |                         | Kalvens användni<br>måste fyllas i här<br>versioner av Delp |

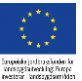

2021-09-30

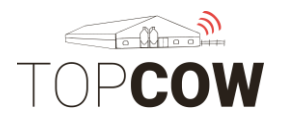

# 6. Registrera utgång

Välj "Ny" > "Utgång" på djurkortet.

Ange datum, utgångsätt, utgångsorsak, och destinationens besättningsnummer med 6 siffror.

| tus/Mjölkningskö | 🛛 🗙 😤 Beräknad kalvnir  | ıg - Rapport | 🗙 🔝 1235 Åssy - Djur 🗴    |                  |                              |                              |                           |                  |                        |                             |              |
|------------------|-------------------------|--------------|---------------------------|------------------|------------------------------|------------------------------|---------------------------|------------------|------------------------|-----------------------------|--------------|
|                  |                         | П            |                           |                  |                              |                              |                           |                  |                        |                             |              |
|                  |                         | All änt      | Händelser Mjölkning Utfoo | ring             | Avkommor S                   | Stamtavla La                 | ktationsgraf 🛛 A          | MS-inställningar | Grindpasseringa        | ar Aktivitet                | Prestation   |
| 1235             |                         |              |                           | Alla             | a händelser                  | •                            | 2020-02-10 -              | 2020-02-10       | · C                    | - A÷                        | Typsnitt 🔹 🗾 |
|                  | 1235<br>2 y, 2 m        | 7            | Brunst                    | e) <sub>ir</sub> | 1 <b>235 - Utg</b> år        | ng på 2020-(                 | 02-10                     |                  |                        | ••••                        |              |
|                  | 77<br>Nysint grupp 25+2 | f-           | Inseminering              | Ē                | 1                            | 23                           |                           |                  |                        |                             |              |
|                  | 0                       | SIO .        | Dräktighetsundersökning   | Händ             | delsedatum:                  | 2020-02-10                   | $\langle \neg$            |                  |                        |                             |              |
|                  |                         | <b>8</b> ,1  | Sinläggning               | Utgå             | ngssätt: 🔸                   | Utgallrad<br>Tillbaka från t |                           |                  |                        |                             |              |
|                  | Dräktig                 | Ś            | Ökning                    | Utgå             | ngsorsak 1: 🛪<br>ngsorsak 2: | Tillfälligt ute<br>Såld      | , and any children of the |                  |                        |                             |              |
|                  | 292                     |              | Kalvning                  | Utgå             | ngsvikt:                     | Död<br>Utgallrad             |                           |                  |                        |                             |              |
|                  |                         | <b>2</b>     | Kastning                  | Utgå             | ngspris:                     | 0,00 kr                      |                           |                  |                        |                             |              |
| ntroll           | 2019-04-24              | <u></u>      | Bakterieprov              | Anvi<br>Dest     | indare:<br>ination:          | User 1                       |                           |                  |                        |                             |              |
|                  |                         | 3            | Hullpoäng                 | Kom              | mentar:                      |                              |                           |                  |                        |                             |              |
|                  | 2020-01-26              | 8            | Utgallringsbeslut         | Pá               | gående behand                | dling                        |                           |                  |                        |                             |              |
|                  | 292                     |              | Utgång                    |                  |                              |                              |                           |                  |                        |                             |              |
|                  |                         | \$3          | Ändra grupp               |                  | Djurnr                       | Namn                         | Diagnos                   | Plats            | Startdatum<br>behandl. | Slutdatum för<br>behandling | Behandling   |

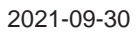

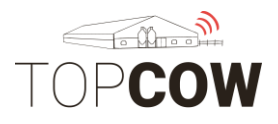

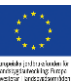

#### 6.a Såld till slakt

#### Utgångssätt: välj utgallrad

**Utgångsorsak 1**: välj biorsak enligt listan för **hondjur**. Alternativt välj kod 32 Slakt för **handjur**.

| 02 - Nedsatt fruktsamhet              | 14 - Lynnesfel                               |
|---------------------------------------|----------------------------------------------|
| 04 - Mastit                           | 15 - Olycksfall                              |
| 05 – Spenskada                        | 16 – Foderleda/acetonemi                     |
| 06 – Förlossningssvårighet            | 17 – Annan sjukdom                           |
| 07 – Kalvningsförlamning              | 18 – Svårmjölkad, exteriör                   |
| 08 – Klövsjukdom                      | 19 – Svårmjölkad, nedsläpp                   |
| 09 – Benlidande                       | 31 – Missbildning spenar/juver               |
| 11 – Kastning                         | 34 – BVD kroniskt infekterad                 |
| 12 - Hög ålder<br>13 - Låg avkastning | 35 – Hög cellhalt<br>50 – Övrig utgångsorsak |

Utgångsorsak 2: valbar, välj från koderna ovan.

**Slaktdestination**: Används för destination i nyare Delpro versioner, exempelvis version 5.5. (Om slaktdestination inte är tillgänglig anges destinationen istället i rutan "Destination" nedan). Slaktdestination är enbart tillgänglig när utgångssätt "utgallrad" har valts. För att lägga till valbara slakteri, se avsnitt *8. Lägg till slakteri som destination.* 

\*\*Observera att det ej ska stå "Unknown Slaughter" i denna ruta. Ett alternativ måste väljas.

**Destination**: Fyll i slakteriets SE-nummer, 5- eller 6 siffror, om rutan "slaktdestination" inte är tillgänglig.

| 📬 1235 - Utgån    | g på 2020-0   | 2-10       |        |                   | +      |              |                |                      |               |       |            |
|-------------------|---------------|------------|--------|-------------------|--------|--------------|----------------|----------------------|---------------|-------|------------|
| 🔒 🤊               | 3 4           |            |        |                   |        | 1 7          | 2              |                      | _             |       |            |
| Händelsedatum:    | 2020-02-10    |            | $\sim$ |                   | Händ   | elsedatum:   | 2020-07-21     | <                    |               |       |            |
| Litoŝooscătt:     | Utoalrad      |            | $\geq$ |                   | Utgår  | ngssätt:     | Utgalirad      | <                    |               |       |            |
| Utoånosorsak 1: * | 02 Nedsatt fr | ruktsamhet | $\geq$ |                   | Utgår  | ngsorsak 1:  | 02 Nedsatt fru | ktsamhet <           |               |       |            |
| Utgångsorsak 2:   |               |            |        |                   | Utgår  | ngsorsak 2:  |                |                      |               |       |            |
| Utgångsvikt:      | [             |            |        |                   | Slakto | destination: | 700001         | $\sim$               |               |       | Delpro 5.5 |
| Utgångspris:      | 0,00 kr       |            |        |                   | Utgår  | ngsvikt:     |                |                      |               |       |            |
| Användare:        | User 1        |            |        |                   | Utgår  | ngspris:     | 0,00 kr        |                      |               |       |            |
| Destination:      | 700001        | <          |        |                   | Anvä   | ndare:       | User1          |                      |               |       |            |
| Kommentar:        |               |            | •      |                   | Destir | nation:      |                |                      |               |       |            |
|                   |               |            |        |                   | Komm   | entar:       |                |                      |               |       |            |
| Pågående behand   | ing           |            |        |                   |        |              |                |                      |               |       |            |
|                   |               |            |        |                   | Pâg    | gående beha  | anding         |                      |               |       |            |
| Djurnr            | Namn          | Diagnos    | Plats  | Startda<br>behand |        | Diurpr       | Jr Namp        | Senaste diagnos      | Senaste plats | Senas |            |
|                   | 1             |            |        |                   |        | -,           |                | contracto allegi los |               | behar |            |

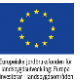

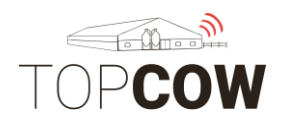

#### 6.b Såld till liv

Utgångssätt: välj Såld

Utgångsorsak 1: välj kod 01 Såld till liv

Utgångsorsak 2: valbar, välj från koderna i listan.

| 02 - Nedsatt fruktsamhet   | 14 - Lynnesfel                 |
|----------------------------|--------------------------------|
| 04 - Mastit                | 15 - Olycksfall                |
| 05 – Spenskada             | 16 - Foderleda/acetonemi       |
| 06 – Förlossningssvårighet | 17 – Annan sjukdom             |
| 07 – Kalvningsförlamning   | 18 – Svårmjölkad, exteriör     |
| 08 – Klövsjukdom           | 19 – Svårmjölkad, nedsläpp     |
| 09 – Benlidande            | 31 – Missbildning spenar/juver |
| 11 – Kastning              | 34 – BVD kroniskt infekterad   |
| 12 - Hög ålder             | 35 – Hög cellhalt              |
| 13 - Låg avkastning        | 50 – Övrig utgångsorsak        |

Destination: fyll i mottagarens SE-nummer, 5- eller 6 siffror

| 🚔 1235 - Utgån    | ıg på 2020-    | 02-10   |       |                        |                             |            |                          |
|-------------------|----------------|---------|-------|------------------------|-----------------------------|------------|--------------------------|
| <b>i</b>          |                |         |       |                        |                             |            |                          |
| Händelsedatum:    | 2020-02-10     | <       |       |                        |                             |            |                          |
| Utgångssätt: 😽    | Såld           | <       |       |                        |                             |            |                          |
| Utgångsorsak 1: ★ | 01 Sâld till l | iv <    |       |                        |                             |            |                          |
| Utgångsorsak 2:   |                |         |       |                        |                             |            |                          |
| Utgångsvikt:      |                |         |       |                        |                             |            |                          |
| Utgångspris:      | 0,00 kr        |         |       |                        |                             |            |                          |
| Användare:        | User 1         |         |       |                        |                             |            |                          |
| Destination:      | 35175          | <       |       |                        |                             |            |                          |
| Kommentar:        |                |         |       |                        |                             |            |                          |
| Pågående behand   | lling          |         |       |                        |                             |            |                          |
| Djurnr            | Namn           | Diagnos | Plats | Startdatum<br>behandl. | Slutdatum för<br>behandling | Behandling | Preparat och<br>dosering |

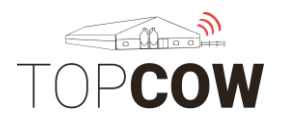

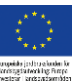

#### 6.c Död/Avlivad

Om ni vill ange två biorsaker till denna typ av utgång vänligen registrera utgången på TopCow.se. Registrera utgången på TopCow innan den läggs in i Delpro.

#### Utgångssätt: välj Död

Utgångsorsak 1: välj en av följande koder "51 Självdöd, destruktion", "52 Avlivad, destruktion", "53 Självdöd, ej destruktion", "54 Avlivad, ej destruktion"

Utgångsorsak 2: valbar, välj från koderna i listan.

| 02 - Nedsatt fruktsamhet   | 14 - Lynnesfel                 |
|----------------------------|--------------------------------|
| 04 – Mastit                | 15 - Olycksfall                |
| 05 – Spenskada             | 16 – Foderleda/acetonemi       |
| 06 – Förlossningssvårighet | 17 – Annan sjukdom             |
| 07 – Kalvningsförlamning   | 18 – Svårmjölkad, exteriör     |
| 08 – Klövsjukdom           | 19 – Svårmjölkad, nedsläpp     |
| 09 – Benlidande            | 31 – Missbildning spenar/juver |
| 11 – Kastning              | 34 – BVD kroniskt infekterad   |
| 12 - Hög ålder             | 35 – Hög cellhalt              |
| 13 - Låg avkastning        | 50 – Övrig utgångsorsak        |

Destination: vid destruktion texta ett av följande "Svensk Lantbrukstjänst" eller "kadaver" eller "destruktion"

| 🐴 1235 - Utgån    | g på 2020-02-10          |
|-------------------|--------------------------|
| 1                 |                          |
| Händelsedatum:    | 2020-02-10               |
| Utgångssätt: 😽    | Död 🔁                    |
| Utgångsorsak 1: ★ | 51 Självdöd, destruktion |
| Utgångsorsak 2:   |                          |
| Utgångsvikt:      |                          |
| Utgångspris:      | 0,00 kr                  |
| Användare:        | User 1                   |
| Destination:      | svensk lantbrukstjänst   |
| Kommentar:        |                          |
| Pågående behand   | ing                      |

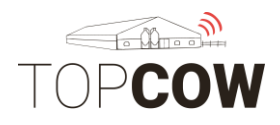

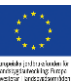

#### 6.d Hemslakt

Om ni vill ange två biorsaker till denna typ av utgång vänligen registrera utgången på TopCow.se. Registrera utgången på TopCow innan den läggs in i Delpro.

# Utgångssätt: välj Död

Utgångsorsak 1: välj kod 46 Hemslakt

Utgångsorsak 2: valbar, välj från koderna i listan.

| 02 - Nedsatt fruktsamhet   | 14 - Lynnesfel                 |
|----------------------------|--------------------------------|
| 04 - Mastit                | 15 - Olycksfall                |
| 05 – Spenskada             | 16 - Foderleda/acetonemi       |
| 06 – Förlossningssvårighet | 17 – Annan sjukdom             |
| 07 – Kalvningsförlamning   | 18 – Svårmjölkad, exteriör     |
| 08 – Klövsjukdom           | 19 – Svårmjölkad, nedsläpp     |
| 09 – Benlidande            | 31 – Missbildning spenar/juver |
| 11 – Kastning              | 34 – BVD kroniskt infekterad   |
| 12 - Hög ålder             | 35 – Hög cellhalt              |
| 13 - Lay avrasulling       | 50 - 0 Vilg utgallqs0lsak      |

# Destination: fyll i ditt eget SE-nummer, 5- eller 6 siffror

| 🖣 965 - Utgång        | på 2020-03    | -13     |       |                        |                             |            |                         |
|-----------------------|---------------|---------|-------|------------------------|-----------------------------|------------|-------------------------|
| <b>I</b> 7            | 23            | i 🍃     |       |                        |                             |            |                         |
| Händelsedatum:        | 2020-03-13    |         |       |                        |                             |            |                         |
| Utgångssätt: \star    | Död           |         |       |                        |                             |            |                         |
| Utgångsorsak 1: \star | 46 Hemslak    | t       |       |                        |                             |            |                         |
| Utgångsorsak 2:       | 17 Annan sjuk | dom     |       |                        |                             |            |                         |
| Utgångsvikt:          |               |         |       |                        |                             |            |                         |
| Utgångspris:          | 0,00 kr       |         |       |                        |                             |            |                         |
| Användare:            | User 1        |         |       |                        |                             |            |                         |
| Destination:          | 012345        |         |       |                        |                             |            |                         |
| Kommentar:            |               |         |       |                        |                             |            |                         |
| Pågående behand       | ling          |         |       |                        |                             |            |                         |
|                       |               |         |       |                        |                             |            |                         |
| Djurnr                | Namn          | Diagnos | Plats | Startdatum<br>behandl. | Slutdatum för<br>behandling | Behandling | Preparat or<br>dosering |

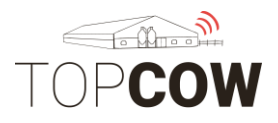

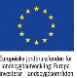

# 7. Inköp av djur

Gå in på "Djurlista" > "Lägg till nytt djur"

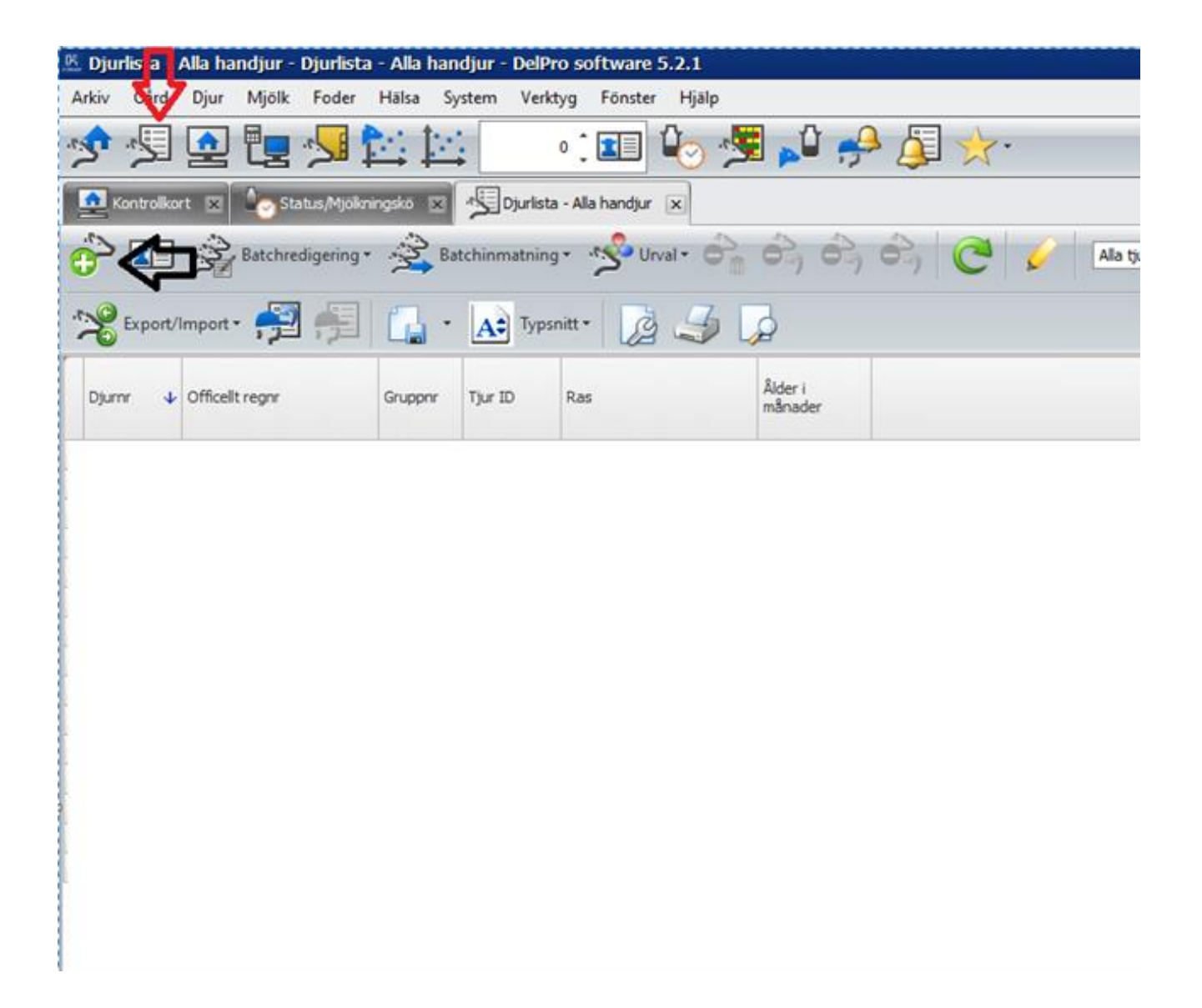

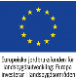

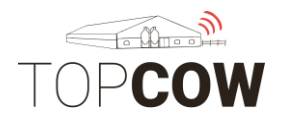

Välj Ingångssätt "Inköp". Lägg till inköpsställe under Från (6 siffror).

Lägg till: händelsedatum, löpnummer i Nummer, Ursprungligt SE-nummer, födelsedatum, kön samt ras.

#### Skriv in SE-numret såhär:

SE, 6-siffrigt besättningsnummer, 4-siffrigt löpnummer samt kontrollsiffra. Avgränsas med bindestreck. Exempel: SE-012345-0818-5 eller SE-012345-1000-3

| 🏂 Lägg till djur                  |               |          |                                                       |                 |                  | × |
|-----------------------------------|---------------|----------|-------------------------------------------------------|-----------------|------------------|---|
|                                   |               |          |                                                       |                 |                  |   |
| Ingångssätt:                      | Inköp         | •        | Händelsedatum:                                        | >* 🛛            | 2020-02-10       |   |
| Frân:                             | 024720        |          | -                                                     |                 |                  |   |
| Djurinfo                          |               |          |                                                       |                 |                  |   |
| Nummer:                           | 6561          | *<br>*   | Officiellt reg. Nummer (officiellt reg. ı             | . nr.): \star ! | SE-024720-0561-2 |   |
| Namn:                             |               |          | Тур:                                                  | k               | Kviga            |   |
| Öronmärke vänster:                |               |          | Öronmärke höger:                                      |                 |                  |   |
| Födelsedatum:                     | 2019-10-09    | •        | Födelsevikt:                                          |                 |                  | ÷ |
| Kön:                              | Hondjur       | •        | Transpondertyp:                                       | E               | B-transponder    | • |
| Laktationsnr: *                   | 0             | *<br>*   | B-transponder ID:                                     |                 |                  | ÷ |
| Grupp:                            | Gamla stallet | •        | ISO-transponder ID:                                   |                 |                  |   |
| Ras:                              | 01 SRB        | •        | Transponder ID:                                       |                 |                  |   |
| Tjur ID:                          |               |          | Hårfärg:                                              |                 |                  |   |
| Allah de Antonia Milatan de Latan |               |          |                                                       |                 |                  |   |
| Aktivitetsinstalining for djur    |               |          | A Charless Alufi Statem States                        |                 |                  |   |
| Aktivitetsmatarnummer:            |               |          | Status Aktivitetsmatare:     Status Aktivitetsmätare: | AV              |                  |   |
|                                   |               |          | Standbydagar for aktivitetsmata                       | are:            |                  |   |
|                                   |               |          | Akuvitetsilatare stahuby-siutua                       | atum:           |                  |   |
| Stamträdsinfo                     |               |          |                                                       |                 |                  |   |
| Faderns nr (ORN):                 |               |          |                                                       |                 |                  |   |
| Reproduktionsinfo                 |               |          |                                                       |                 |                  |   |
| Datum senaste kalvning:           |               |          | Lokal tjur:                                           | Γ               |                  |   |
| Senaste insem. Datum:             |               | •        | Sperma:                                               | Γ               |                  |   |
| Insem. Metod:                     |               |          |                                                       |                 |                  |   |
| Är dräktig:                       | 🕅 Är dräktig  | ,        |                                                       |                 |                  |   |
| Kalv-info                         |               |          |                                                       |                 |                  |   |
| Användning:                       |               | Storlek: | Häls                                                  | sostatus:       |                  |   |
|                                   |               |          |                                                       |                 |                  |   |
|                                   |               |          |                                                       |                 |                  |   |
|                                   |               |          |                                                       |                 |                  |   |
| V                                 |               |          |                                                       |                 |                  |   |
| Nommental!                        |               |          |                                                       |                 |                  |   |

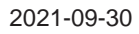

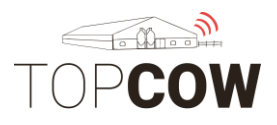

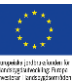

# 8. Lägg till Slakteri som destination (Delpro 5.5)

I nyare versioner av Delpro ska rutan "Slaktdestination" användas för att mottagarens SE-nummer när utgångssätt "utgallrad" används, i annat fall används den gamla rutan "Destination".

För att lägga till valbara SE-nummer i Slaktdestination gå in på, Verktyg > Anpassa > Slå upp poster.

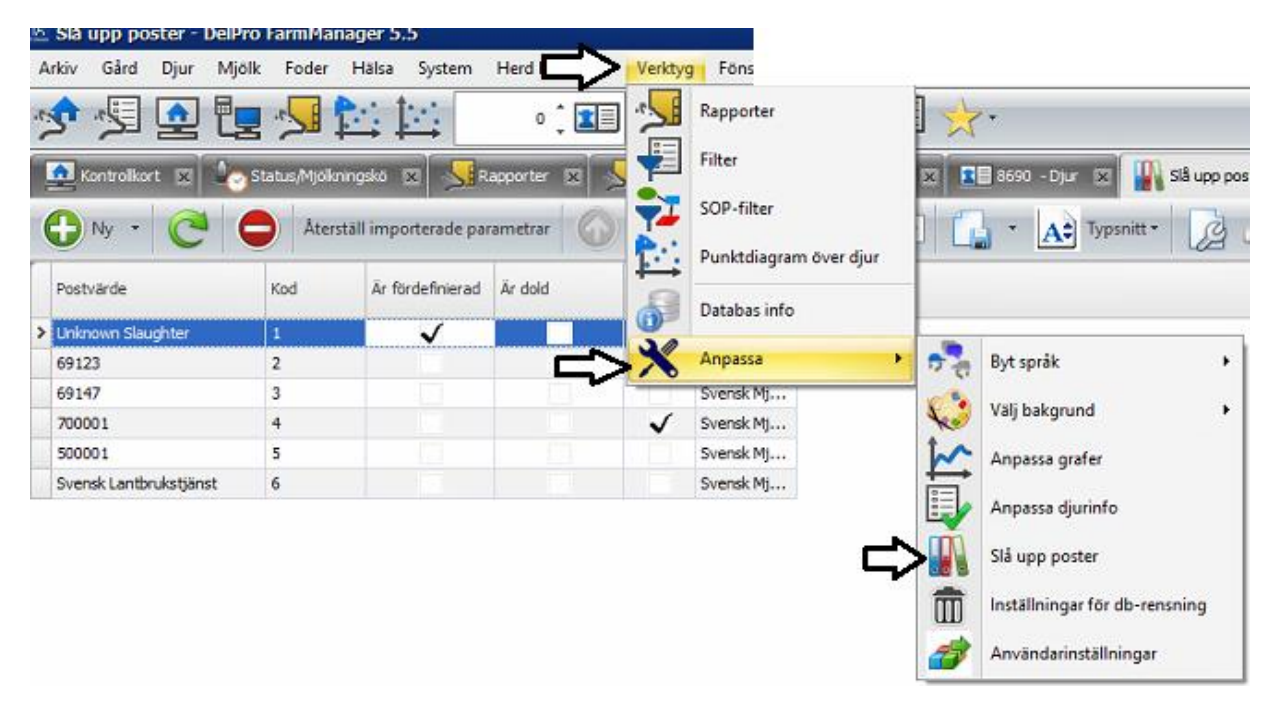

Välj Slaktdestination i rullisten, tryck sedan på Ny för att lägga till alternativ.

| e   | Ny · C                | Åters | täll importerade par | rametrar | =>          | Slaktdestination                           |
|-----|-----------------------|-------|----------------------|----------|-------------|--------------------------------------------|
|     | 6                     | Kod   | Ār fördefinierad     | Ār dold  | Ăr<br>stand | Appiceringsmetod<br>A Bakteriekod<br>Raser |
| > 1 | nknown Slaughter      | 1     | ~                    |          |             | Status kalvhälsa<br>Kalvstoriek            |
| 6   | 9123                  | 2     |                      |          |             | S Kalv användning                          |
| 6   | 9147                  | 3     |                      |          |             | s Typ av kalvningssvårighet                |
| 7   | 00001                 | 4     |                      |          | V           | S Diagnosplats                             |
| 5   | 00001                 | 5     |                      |          |             | s Hårfärgstyper                            |
| 10  | ensk Lanthn ikstiänst | 6     |                      |          |             | S Typ av brunstdetektering                 |

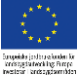

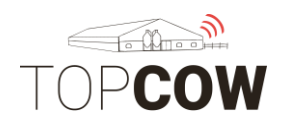

Lägg till SE-numret i Postvärde, 5-6 siffror. Spara.

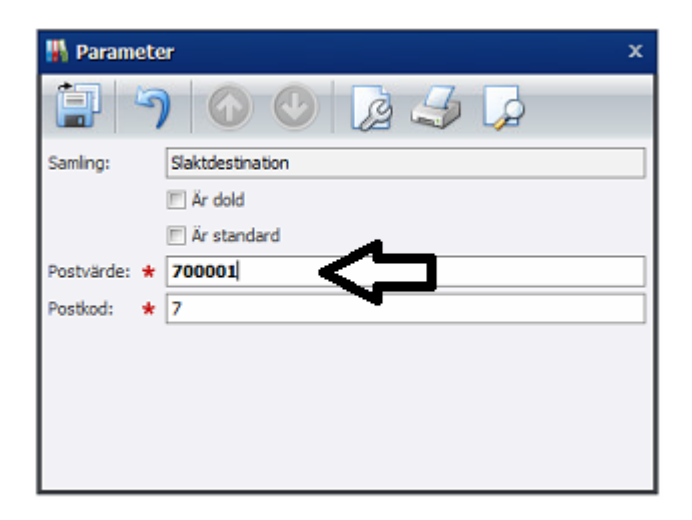